### SETUP BRAND NEW MAG BOXES 524/524w3

Once the powers on Loading screen comes up, it will take you to the home screen, System,

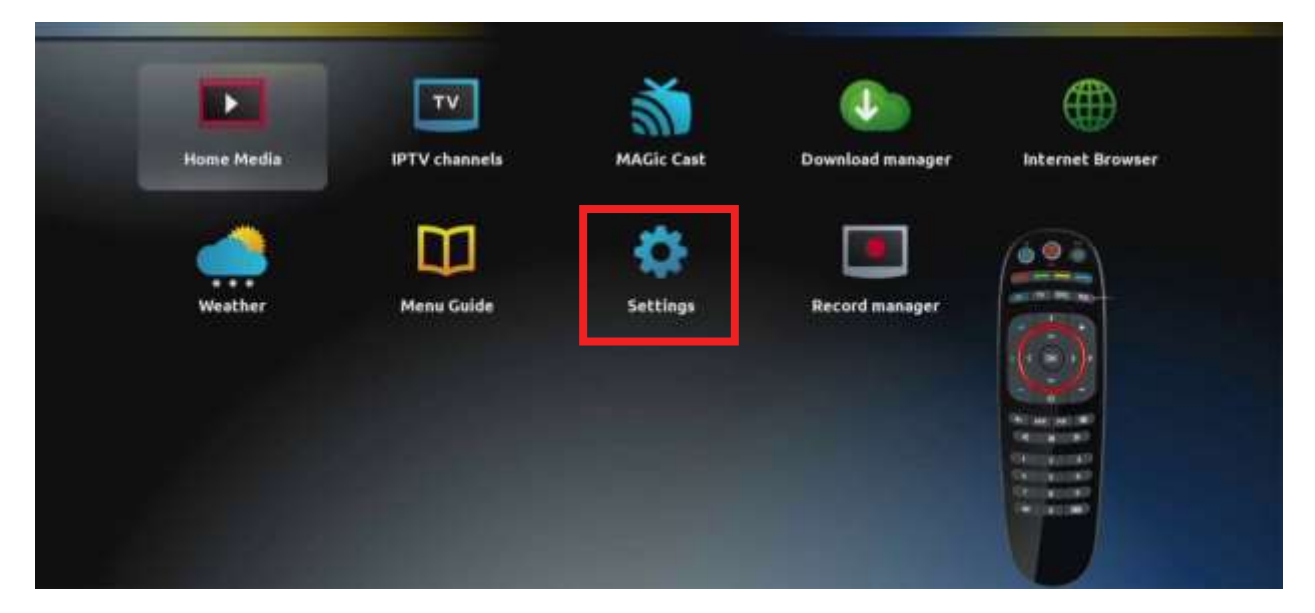

Then system settings,

| Settings            |                 |
|---------------------|-----------------|
| Playback            | Interface       |
| Software autoupdate | TimeShift       |
| Speed test          | System settings |
| Access control      | Teletext        |
| Exit                |                 |

### Select network,

| 端 System settings |                 |  |
|-------------------|-----------------|--|
| Hetwork           | Servers         |  |
| Video             | Ja Audio        |  |
| Advanced settings | Keyboard layout |  |
| Network info      | Device info     |  |
| Restart portal    | Reboot device   |  |
| Exit              |                 |  |

#### Select WiFi

| Retwork          |  |
|------------------|--|
|                  |  |
| Wireless (Wi-Fi) |  |
| Bluetooth        |  |
|                  |  |
| Exit             |  |

## Then auto

| 🗞 🕂 Network 📲 Wireless (Wi-Fi) |  |
|--------------------------------|--|
| Auto (DHCP)                    |  |
| Auto (DHCP), manual DNS        |  |
| Manual Manual                  |  |
|                                |  |
|                                |  |
| Exit () Network info           |  |

# Then connect with your WiFi,

| Auto (DHCP)                                        |    |   |
|----------------------------------------------------|----|---|
| Foundation -                                       | ê  | 1 |
|                                                    | 2  |   |
|                                                    | 8  |   |
|                                                    | ſœ | 1 |
|                                                    | ſœ | 1 |
|                                                    | â  | - |
|                                                    |    |   |
|                                                    |    |   |
| C Exit Disable WIFI (7) 22 Add network (2) Refresh |    |   |

Enter your password then Save and exit

| 🗞 🛨 Network 📲 Wireless (Wi-Fi) 📲 Auto (DHC | P) katsat725 |
|--------------------------------------------|--------------|
| SSID:                                      | katsat725    |
| Authentication mode:                       | WPA2 PSK     |
| Encryption:                                | AES          |
| Key or passphrase:                         |              |
|                                            |              |
| 🗇 Exit 🛞 Save                              |              |

Select server,

| System settings   |                 |  |
|-------------------|-----------------|--|
| Hetwork           | Servers         |  |
| Video             | Audio           |  |
| Advanced settings | Keyboard layout |  |
| Network info      | Device info     |  |
| Restart portal    | Reboot device   |  |
| O Exit            |                 |  |

# Select portal,

| Servers   |  |
|-----------|--|
| General   |  |
| Portals   |  |
| More More |  |
| Exit      |  |

Type Any Name in portal 1 name . and put the url your service provide provided you. And Save

| 🍫 🧮 Servers 💁 Portals |               |
|-----------------------|---------------|
|                       | Portal 1 name |
|                       | Portal 1 URL  |
|                       | Portal 2 name |
|                       | Portal 2 URL  |
|                       |               |
| 🙆 Exit 📧 More         |               |

Now Exit and Restart Portal

| 端 System settings |                 |   |
|-------------------|-----------------|---|
|                   | Servers         | 1 |
| Video             | 🞵 Audio         |   |
| Advanced settings | Keyboard layout |   |
| Network info      | Device info     |   |
| Restart portal    | Reboot device   |   |
| Exit              |                 |   |

# Loading Portal Screens Comes

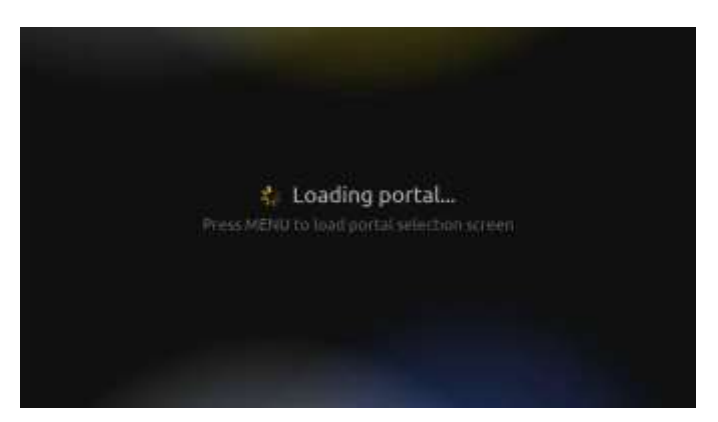

## Starts Working

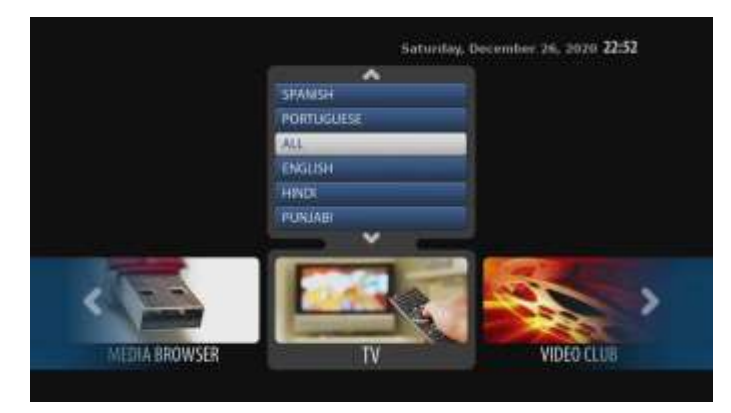